Espace de Documentation - https://www.uphf.fr/wiki/

## **Configuration EduVPN**

• Lancer EduVPN

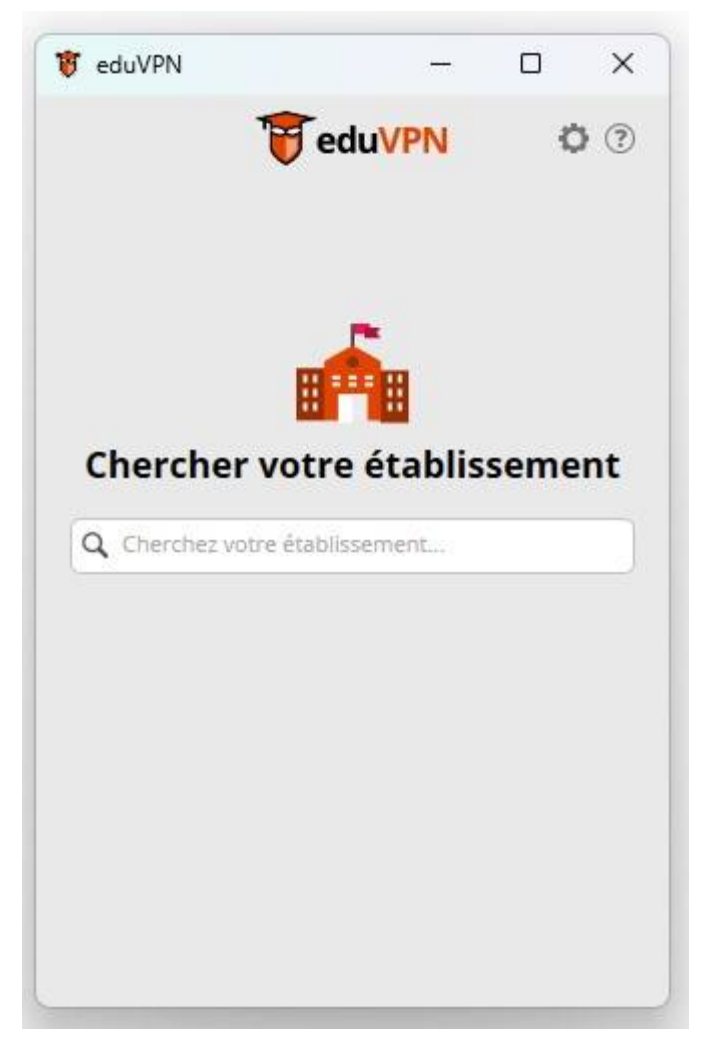

• Taper dans la barre de recherche polytechnique pour tomber sur l'accès établissement **"Université Polytechnique Haut de France"**  Last update: 2025/03/03 outils:infrastructures\_reseau\_et\_telephonie:vpn:eduvpn https://www.uphf.fr/wiki/doku.php/outils/infrastructures\_reseau\_et\_telephonie/vpn/eduvpn

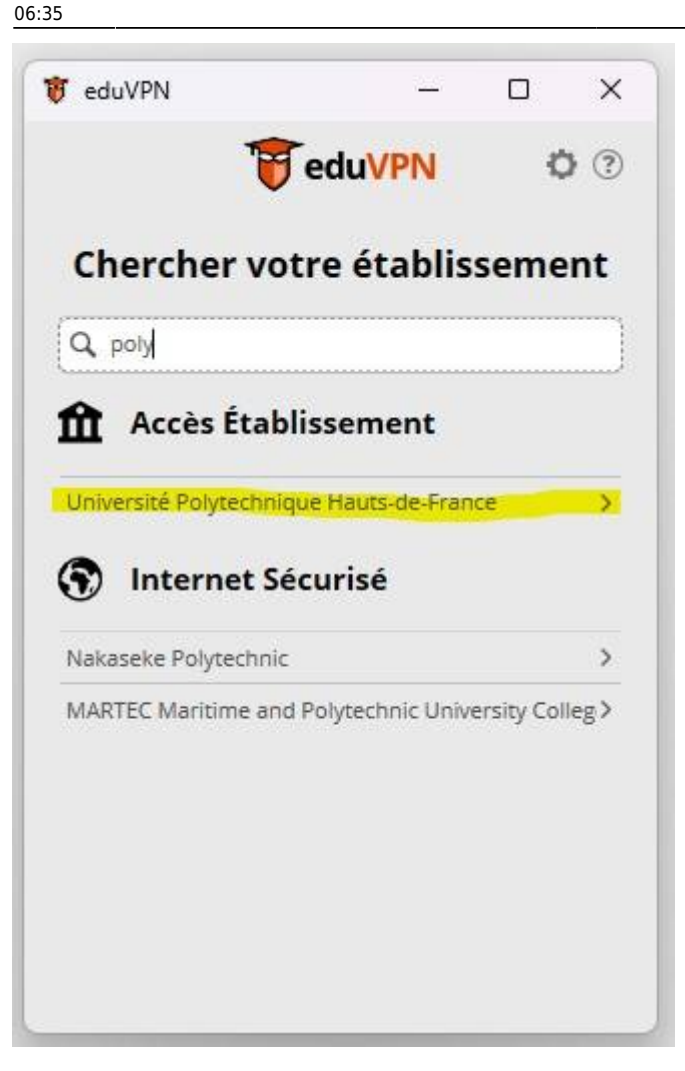

• Votre navigateur va se lancer automatiquement, vous arrivez sur le CAS de l'UPHF, insérer votre Login et mot de passe de l'ENT

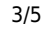

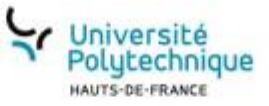

## Service Central d'Authentification (CAS)

| Identifiant :*                                                                                                    |                                                                                                    |                                                                                                    |                                          |
|----------------------------------------------------------------------------------------------------|----------------------------------------------------------------------------------------------------|----------------------------------------------------------------------------------------------------|------------------------------------------|
| Vous devez entrer votre identifiant.                                                                                                    |                                                                                                    | and the second second second second second second second second second second second second second second second |                                          |
| Mot de passe .*                                                                                                    |                                                                                                    |                                                                                                    |                                          |
|                                                                                                    | Θ                                                                                                    |                                                                                                    |                                          |
|                                                                                                    |                                                                                                    |                                                                                                    |                                          |
| Se conne<br>our des raisons de sécurité, veuille:<br>otre navigateur lorsque vous avez f<br>uthentifiés.                                         | cter<br>vous <u>déconnecter</u> et fermer<br>ni d'accéder aux services                                | 21                                                                                                    | Mot de passe oubli                       |
| Se conne<br>our des raisons de sécurité, veuilles<br>atre navigateur lorsque vous avez f<br>uthentifiés.<br>os identifiants sont strictement con | cter<br>vous <u>déconnecter</u> et fermer<br>ni d'accéder aux services<br>fidentiels et ne doivent en |                                                                                                    | Mot de passe oubli<br>Activer mon compte |

• En fonction de votre méthode choisie pour la double authentification , il vous sera demandé le code en lançant **WinAuth** ou la confirmation dans l'application smartphone **Esup Auth** 

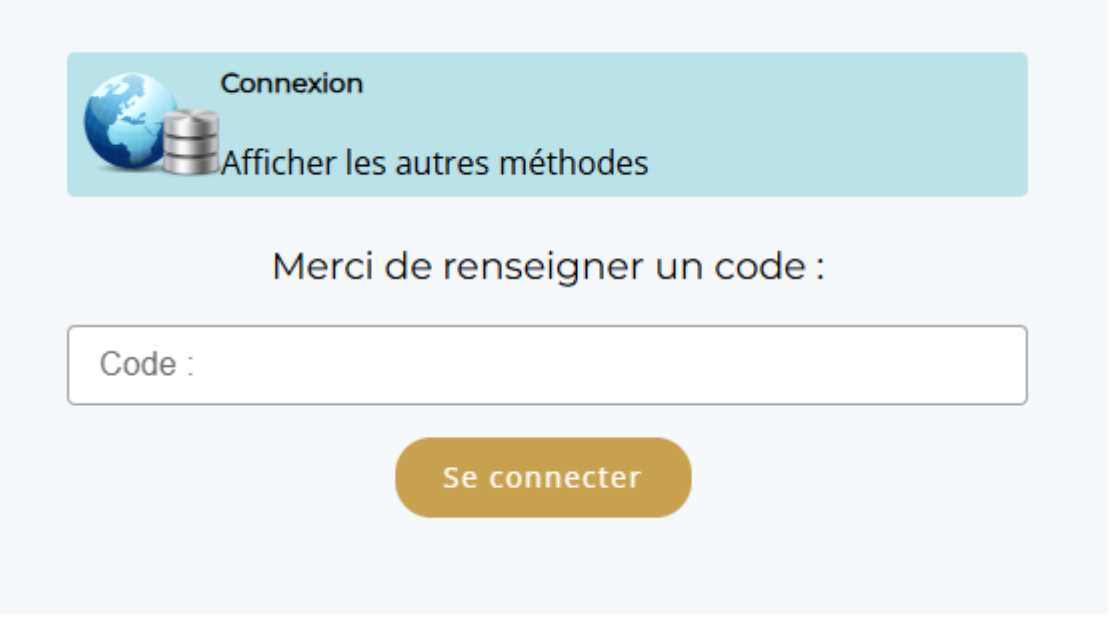

Last update: 2025/03/03 0utils:infrastructures\_reseau\_et\_telephonie:vpn:eduvpn https://www.uphf.fr/wiki/doku.php/outils/infrastructures\_reseau\_et\_telephonie/vpn/eduvpn 06:35

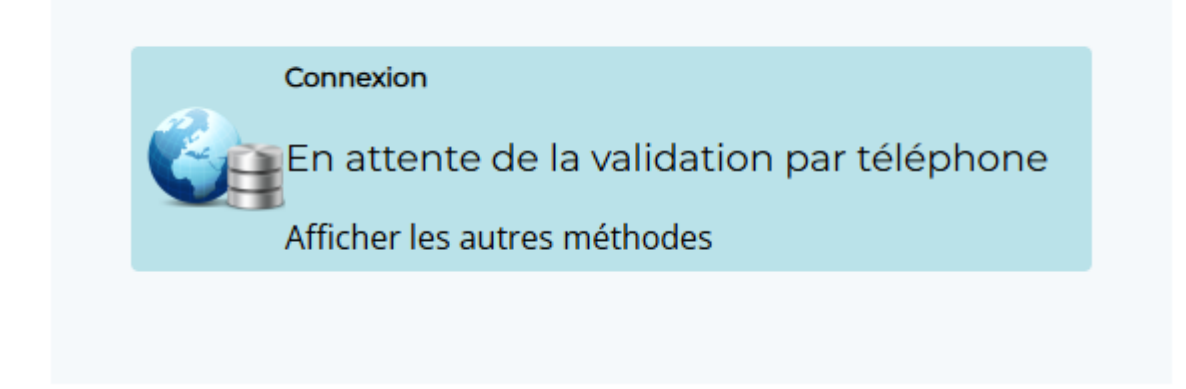

• Sur le nouvelle onglet qui s'ouvre cliquer sur "Approuver"

## Approuver l'application

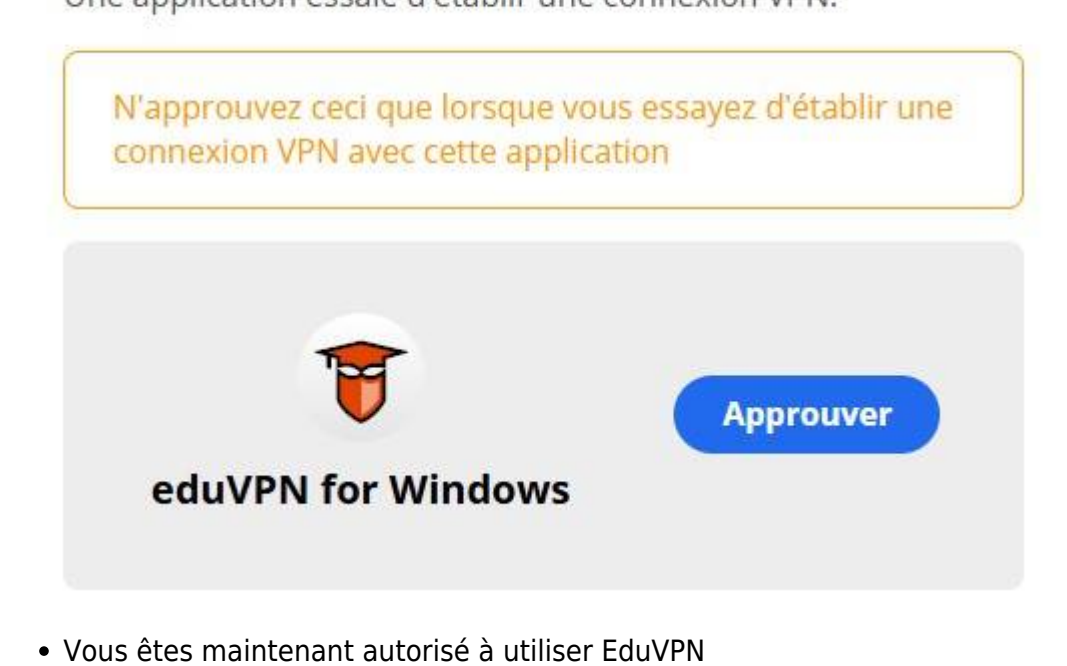

Autorisé Le client a été autorisé avec succès. Vous pouvez fermer cette fenêtre de navigateur.

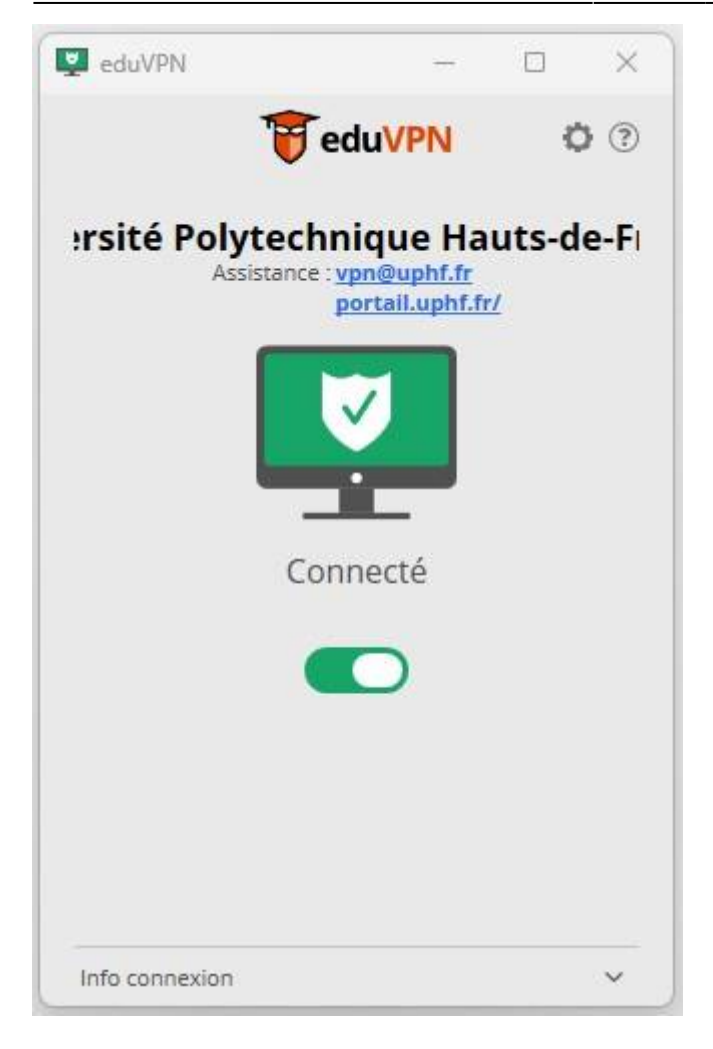

From: https://www.uphf.fr/wiki/ - Espace de Documentation

Permanent link: https://www.uphf.fr/wiki/doku.php/outils/infrastructures\_reseau\_et\_telephonie/vpn/eduvpn

Last update: 2025/03/03 06:35

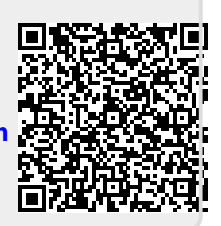